# IDO-EVB3562-V1 Android 开发手册

#### 注意事项

1 源码获取

1.1 补丁获取及使用方法

- 2 Android\_SDK编译环境配置
- 3 SDK编译
  - 3.1 一键编译
  - 3.2 单独编译
    - 3.2.1 uboot编译步骤
    - 3.2.2 kernel编译步骤
    - 3.2.3 Android编译步骤
- 4 驱动开发
  - 4.1 LOGO旋转
  - 4.2 触摸旋转
  - 4.3 系统旋转

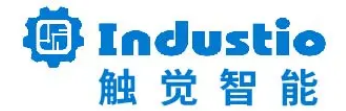

## IDO-EVB3562-V1

# Android 开发手册

### 深圳触觉智能科技有限公司

www.industio.cn

#### 文档修订历史

| 版本   | 修订内容 | 修订  | 审核  | 日期         |
|------|------|-----|-----|------------|
| V1.0 | 创建文档 | FYZ | HJT | 2023/09/14 |
| V1.1 | 文档优化 | LZR | IDO | 2024/04/16 |

## 注意事项

源码的解压和编译使用普通用户即可,无需使用sudo或root用户。

## 1 源码获取

本文档以Android13为例

链接: https://pan.baidu.com/s/1Y6LOR8yGEDGeWQ1wMM6nEw?pwd=1234

提取码: 1234

从网盘下载SDK源码文件到PC端的Linux主机中,如下图所示:

.tar.gzac Industio-RK3562\_Android13\_230801.tar.gzae Industio-RK3562\_Android13\_230801.tar.gzag 捏 .tar.gzad Industio-RK3562 Android13\_230801.tar.gzaf md5sum.txt

校验下载文件的完整性, 命令如下:

Shell
1 \$ md5sum -c md5sum.txt

结果如下图所示:

| industio@Ubuntu22:~/RK3562/Android_SDK/Industio-RK3562_Android13_230801\$ md5sum -c md5sum.txt |
|------------------------------------------------------------------------------------------------|
| Industio-RK3562_Android13_230801.tar.gzaa: OK                                                  |
| Industio-RK3562_Android13_230801.tar.gzab: OK                                                  |
| Industio-RK3562_Android13_230801.tar.gzac: OK                                                  |
| Industio-RK3562_Android13_230801.tar.gzad: OK                                                  |
| Industio-RK3562_Android13_230801.tar.gzae: OK                                                  |
| Industio-RK3562_Android13_230801.tar.gzaf: OK                                                  |
| Industio-RK3562_Android13_230801.tar.gzag: OK                                                  |
| industio@Ubuntu22:~/RK3562/Android_SDK/Industio-RK3562_Android13_230801\$                      |
| industio@Ubuntu22:~/RK3562/Android_SDK/Industio-RK3562_Android13_230801\$                      |
| industio@Ubuntu22:~/RK3562/Android_SDK/Industio-RK3562_Android13_230801\$                      |

创建一个文件夹(名字自拟),将下载的文件解压到 RK3562 目录,命令如下:

| •           |                                                                                                    | Shell |
|-------------|----------------------------------------------------------------------------------------------------|-------|
| 1<br>2<br>3 | <pre>\$ mkdir RK3562 \$ cat Industio-RK3562_Android13_230801.tar.gza*   tar -xz -C RK3562 \$ cd RK3562/RK3562_Android13.0_SDK</pre> |       |

结果如下图所示:

| industio@Ubuntu22:~/RK3562/Android_SDK/Industio-RK3562_Android13_230801\$<br>industio@Ubuntu22:~/RK3562/Android_SDK/Industio-RK3562_Android13_230801\$<br>industio@Ubuntu22:~/RK3562/Android_SDK/Industio-RK3562_Android13_230801\$ cat Industio-RK3562_Android13_230801.tar.gza*   tar -xz -C RK3562                                                                                                    |                        |
|----------------------------------------------------------------------------------------------------|------------------------|
| industio@Ubuntu22:~/RK3562/Android_SDK/Industio-RK3562_Android13_230801\$<br>industio@Ubuntu22:~/RK3562/Android_SDK/Industio-RK3562_Android13_230801\$<br>Industio=RK3562_Android13_230801.tar.gzaa Industio=RK3562_Android13_230801.tar.gzac Industio=RK3562_Android13_230801.tar.gzaf Industio=RK3562_Android13_230801.tar.gzaf Industio | <mark>ch</mark><br>562 |
| industio@Ubuntu22:~/RK3562/Android_SDK/Industio-RK3562_Android13_230801/RK3562\$<br>industio@Ubuntu22:~/RK3562/Android_SDK/Industio-RK3562_Android13_230801/RK3562\$ cd RK3562_Android13.0_SDK/<br>industio@Ubuntu22:~/RK3562/Android_SDK/Industio-RK3562_Android13_230801/RK3562_Android13.0_SDK\$<br>industio@Ubuntu22:~/RK3562/Android_SDK/Industio-RK3562_Android13_230801/RK3562/RK3562_Android13.0_SDK\$                                                                                                    |                        |

解压后的目录下有.git隐藏文件,使用以下命令从.git中恢复SDK源码,命令如下:

| • |                             | Shell |
|---|-----------------------------|-------|
| 1 | <pre>\$ git resethard</pre> |       |

结果如下图所示:

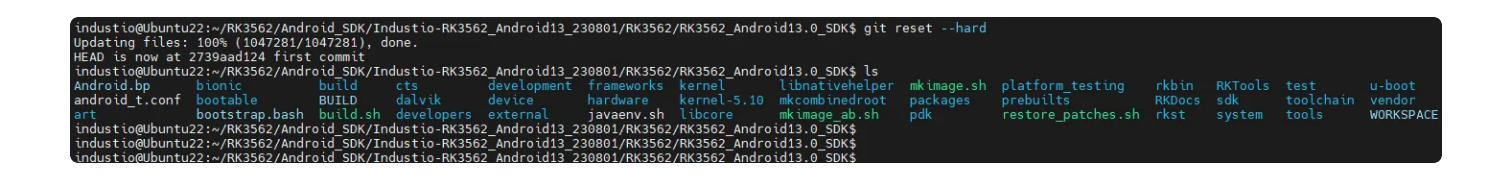

## 1.1 补丁获取及使用方法

补丁位于SDK下载链接的 Android\_SDK/patch 目录下。所有的补丁都是基于源码获取的sdk整包 生成,需要按顺序逐个合并至sdk源码中。

打补丁的方法:使用git am命令将指定的patch合并到原始sdk中;如果存在冲突的情况,请使用编辑器打开patch文件对比修改,命令如下:

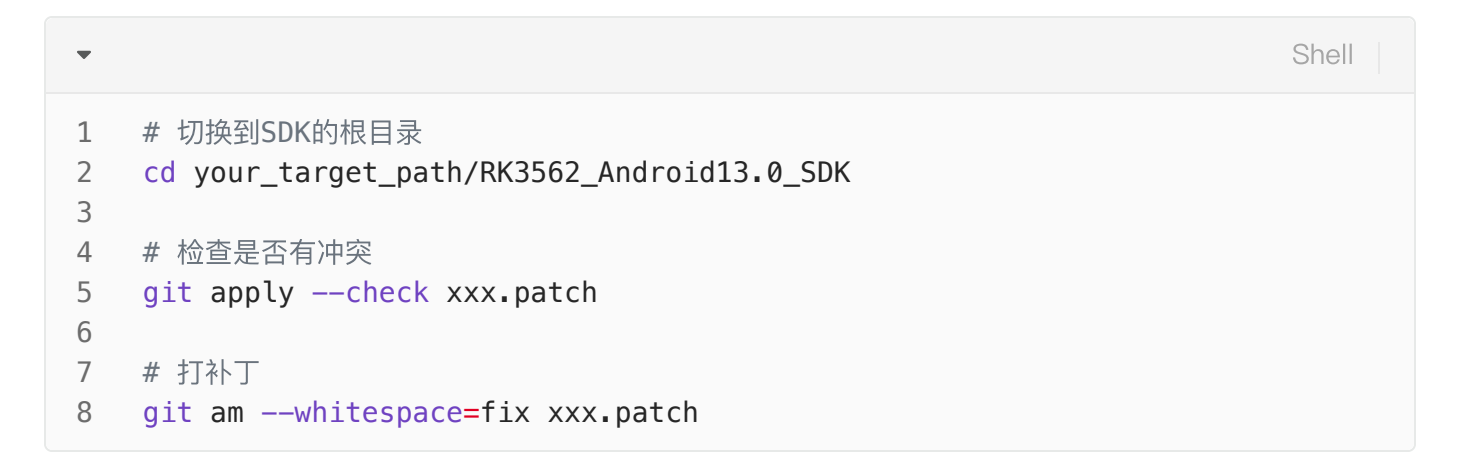

# 2 Android\_SDK编译环境配置

推荐编译主机配置如下:

- 1. Ubuntu22.04 操作系统64位
- 2. 64 位 CPU
- 3. 16GB 物理内存+交换内存
- 4. 250GB 空闲的磁盘空间

开发环境搭建,请参考RKDocs\android\Rockchip\_Android13\_SDK\_Developer\_Guide\_CN.pdf文档中的附录A编译开发环境搭建,安装OpenJDK 8和一些编译依赖软件,Ubuntu22.04通用软件安装包,命令如下:

```
Bash
```

```
1 $ sudo apt-get update
```

- 2 \$ sudo apt-get install openjdk-8-jdk
- 3 \$ sudo apt-get install git gnupg flex bison gperf libsdl1.2-dev libesd-jav
  a \
- 4 squashfs-tools build-essential zip curl libncurses5 libncurses5-dev zlib1g
   -dev \
- 5 pngcrush schedtool libxml2 libxml2-utils xsltproc lzop libc6-dev schedtool
  g++-multilib \

结果如下图所示:

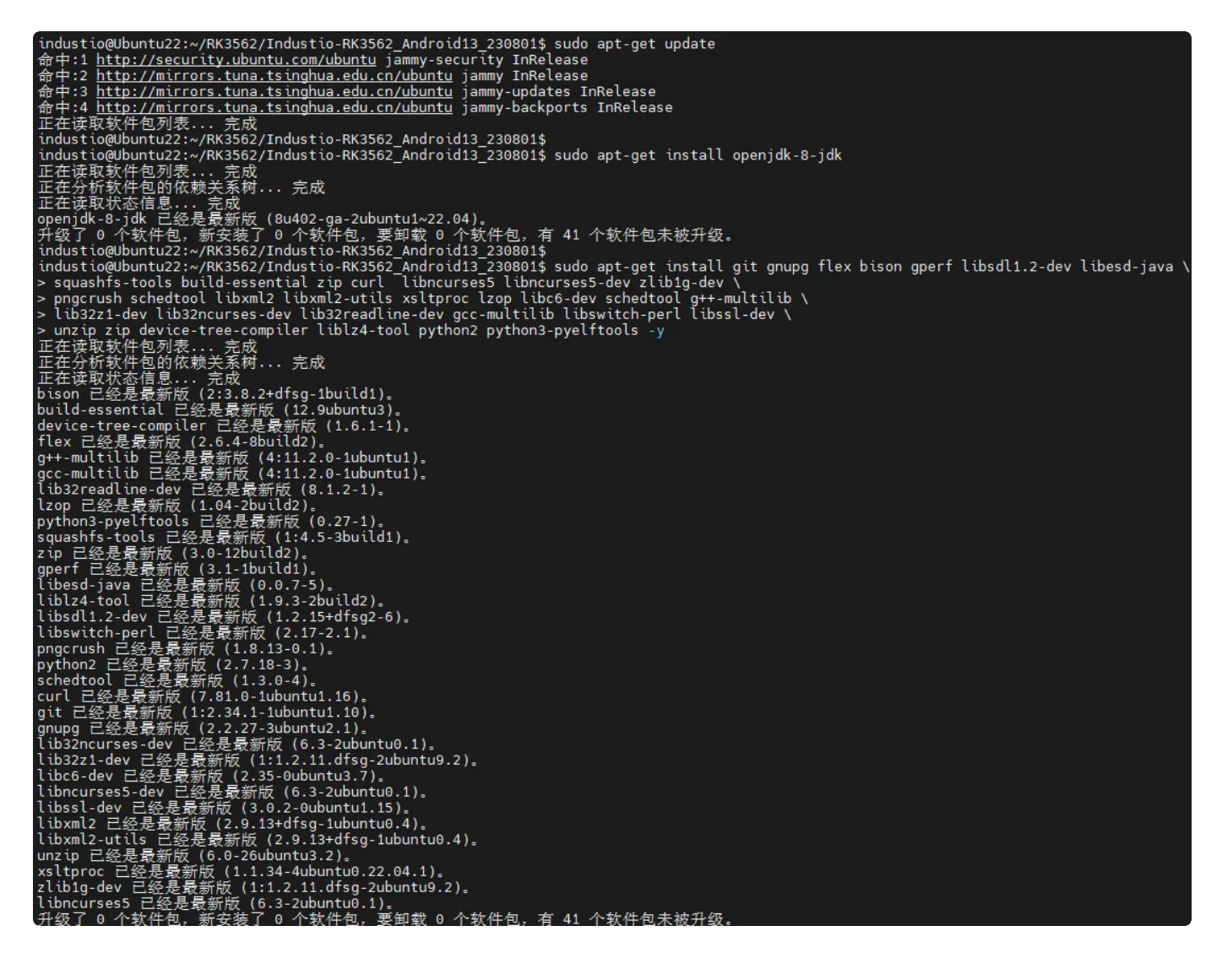

3 SDK编译

### 3.1 一键编译

Shell

- 1 \$ cd RK3562\_Android13.0\_SDK/
- 2 \$ source build/envsetup.sh
- 3 \$ lunch rk3562\_t-userdebug

结果如下图所示:

•

| <pre>industio@Ubuntu22:~/RK3562/Industio-RK3562_Android13_230801/RK3562\$ cd RK3562_Android13.0_SDK/<br/>industio@Ubuntu22:~/RK3562/Industio-RK3562_Android13_230801/RK3562/RK3562_Android13.0_SDK\$<br/>industio@Ubuntu22:~/RK3562/Industio-RK3562_Android13_230801/RK3562/RK3562_Android13.0_SDK\$ source build/envsetup.sh<br/>industio@Ubuntu22:~/RK3562/Industio-RK3562_Android13_230801/RK3562/RK3562_Android13.0_SDK\$<br/>industio@Ubuntu22:~/RK3562/Industio-RK3562_Android13_230801/RK3562/RK3562_Android13.0_SDK\$<br/>industio@Ubuntu22:~/RK3562/IndustioAndroid13_RK3562/RK3562/RK3562_Android13.0_SDK\$<br/>industio@Ubuntu22:</pre> |
|----------------------------------------------------------------------------------------------------|
| <pre>====================================</pre>                                                                                                    |
|                                                                                                    |

编译命令如下:

Plain Text
1 \$./build.sh -UCKAu -d ido-evb3562-v1b-dsi-mipi -J6

结果如下图所示:

uboot编译成功,如下图所示:

```
2024年 05月 07日 星期二 11:17:34 CST
/home/industio/RK3562/Industio-RK3562_Android13_230801/RK3562/RK3562_Android13.0_SDK
Build uboot ok!
Start build kernel
```

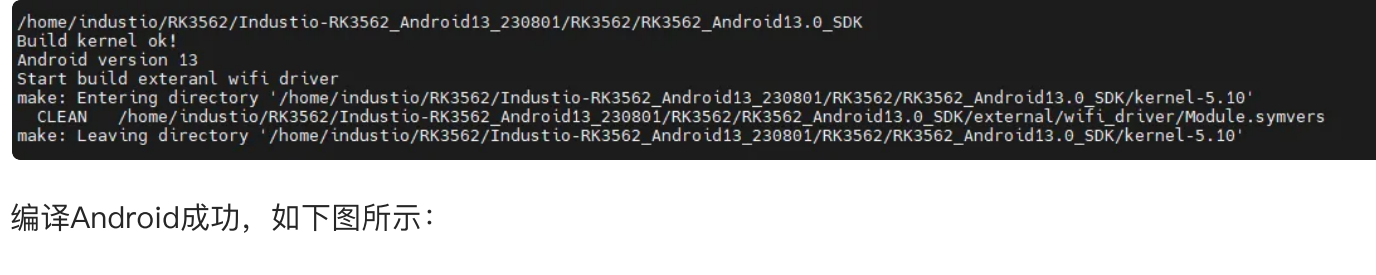

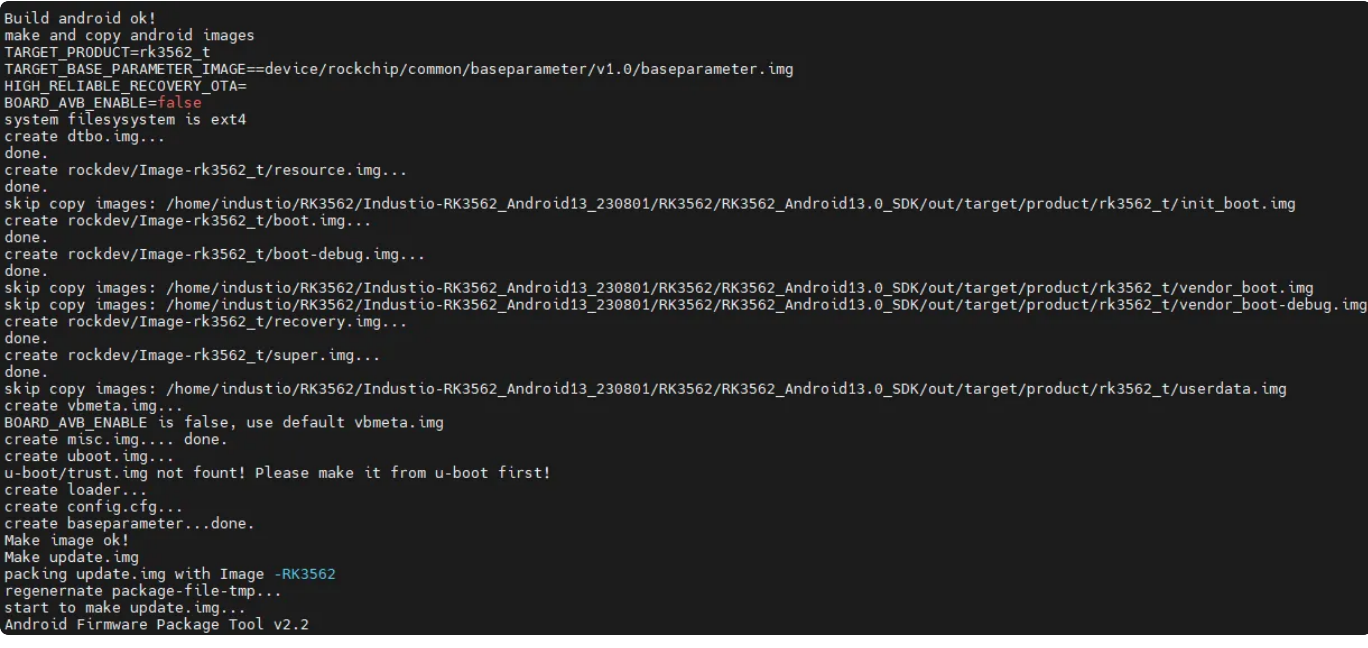

编译完成后结果,如下图所示:

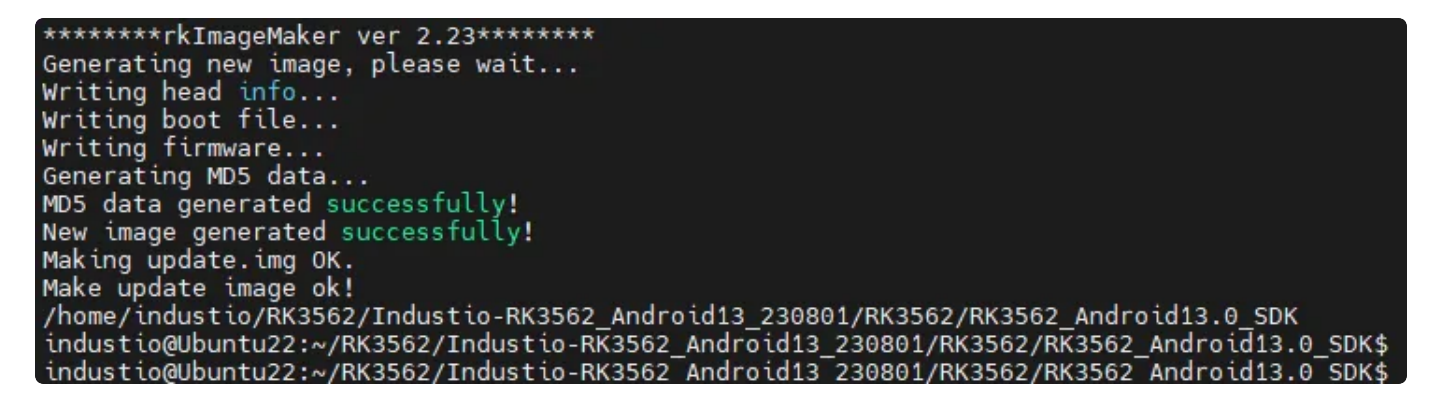

固件所在目录为/rockdev/Image-rk3562\_t/, update.img为整包固件,结果如下图所示:

industio@Ubuntu22:~/RK3562/Industio-RK3562\_Android13\_230801/RK3562/RK3562\_Android13.0\_SDK/rockdev/Image-rk3562\_t\$ ls baseparameter.img boot.img dtbo.img misc.img pcba\_small\_misc.img recovery.img super.img update.img boot-debug.img config.cfg MiniLoaderAll.bin parameter.txt pcba\_whole\_misc.img resource.img uboot.img vbmeta.img industio@Ubuntu22:~/RK3562/Industio-RK3562\_Android13\_230801/RK3562/RK3562\_Android13.0\_SDK/rockdev/Image-rk3562\_t\$ industio@Ubuntu22:~/RK3562/Industio-RK3562\_Android13\_230801/RK3562/RK3562\_Android13.0\_SDK/rockdev/Image-rk3562\_t\$ industio@Ubuntu22:~/RK3562/Industio-RK3562\_Android13\_230801/RK3562/RK3562\_Android13.0\_SDK/rockdev/Image-rk3562\_t\$

## 3.2 单独编译

### 3.2.1 uboot编译步骤

进入 sdk 根目录执行命令。使用编译脚本编译,命令如下:

| • |                                          | Bash |
|---|------------------------------------------|------|
| 1 | <pre>\$ cd RK3562_Android13.0_SDK/</pre> |      |
| 2 | <pre>\$ source build/envsetup.sh</pre>   |      |
| 3 | <pre>\$ lunch rk3562_t-userdebug</pre>   |      |
| 4 | \$ ./build.sh -U                         |      |

结果如下图所示:

| industio@Ubuntu22:~/RK3562/Industio-RK3562_Android13_230801/RK3562\$ cd RK3562_Android13.0_SDK/<br>industio@Ubuntu22:~/RK3562/Industio-RK3562_Android13_230801/RK3562/RK3562_Android13.0_SDK\$<br>industio@Ubuntu22:~/RK3562/Industio-RK3562_Android13_230801/RK3562/RK3562_Android13.0_SDK\$<br>industio@Ubuntu22:~/RK3562/Industio-RK3562_Android13_230801/RK3562/RK3562_Android13.0_SDK\$                                                                                                    |
|----------------------------------------------------------------------------------------------------|
| industio@Ubuntu22:~/RK3562/Industio-RK3562_Android13_230801/RK3562/RK3562_Android13.0_SDK\$ lunch rk3562_t-userdebug                                                                                                    |
|                                                                                                    |
| PLATFORM_VERSION_CODENAME=REL                                                                                                    |
| TARGET PRODUCT=rk3562 +                                                                                                    |
|                                                                                                    |
| TARGET_BUILD_TYPE=release                                                                                                    |
| TARGET_ARCH=arm64                                                                                                    |
| TARGET_ARCH_VARIANT=armv8-a                                                                                                    |
| TARGET_CPU_VARIANT=cortex-a53                                                                                                    |
| TARGET_2ND_ARCH=arm                                                                                                    |
| TARGET_2ND_ARCH_VARIANT=armv8-a                                                                                                    |
| TARGET 2ND_CPU_VARIANT=cortex-a53                                                                                                    |
|                                                                                                    |
|                                                                                                    |
| NOST_05-CURA<br>HOST_05 EXTRA-Linux-6 5 0-28-generic-x86 64-Hbuntu-22 04 4-LTS                                                                                                    |
| HOST_CS_LSTITATE windows                                                                                                    |
| HOST_CROSS_ARCH=x86                                                                                                    |
| HOST CROSS 2ND ARCH=x86 64                                                                                                    |
| HOST_BUILD_TYPE=release                                                                                                    |
| BUILD_ID=TQ3C.230805.001.B2                                                                                                    |
| OUT_DIR=out                                                                                                    |
|                                                                                                    |
| Industlo@Ubuntu22:~/KK3562/Industlo-KK3562_Androld13_230801/KK3562/KK3562_Androld13.0_SDK\$ ./Dulld.sh -U                                                                                                    |
|                                                                                                    |
|                                                                                                    |
| Force use clang and lym to build kernel 5 10                                                                                                    |
| and the solution of the solution of the soluti |

#### 编译成功结果,如下图所示:

```
2024年 05月 07日 星期二 12:46:12 CST
/home/industio/RK3562/Industio-RK3562_Android13_230801/RK3562/RK3562_Android13.0_SDK
Build uboot ok!
package resoure.img with charger images
```

手动执行命令编译,命令如下:

Shell

- 1 \$ cd u-boot
- 2 **\$**./make.sh rk3562

#### 结果如下图所示:

| industio@Ubuntu22:~/RK3562/Industio-RK3562_Android13_230801/RK3562/RK3562_Android13.0_SDK\$ |                                                                                                    |  |  |  |
|---------------------------------------------------------------------------------------------|----------------------------------------------------------------------------------------------------|--|--|--|
| industio@                                                                                   | ndustio@Ubuntu22:~/RK3562/Industio-RK3562_Android13_230801/RK3562/RK3562_Android13.0_SDK\$ cd u-boot/              |  |  |  |
| industio@                                                                                   | ndustio@Ubuntu22:~/RK3562/Industio-RK3562_Android13_230801/RK3562/RK3562_Android13.0_SDK/u-boot\$                  |  |  |  |
| industio@                                                                                   | ndustio@Ubuntu22:~/RK3562/Industio-RK3562_Android13_230801/RK3562/RK3562_Android13.0_SDK/u-boot\$ ./make.sh rk3562 |  |  |  |
| ## make r                                                                                   | x3562 defconfig -j14                                                                                               |  |  |  |
| #                                                                                           |                                                                                                    |  |  |  |
| # configu                                                                                   | ration written to .config                                                                                          |  |  |  |
| #                                                                                           |                                                                                                    |  |  |  |
| scripts/k                                                                                   | config/confsilentoldconfig Kconfig                                                                                 |  |  |  |
| СНК                                                                                         | include/config.h                                                                                                   |  |  |  |
| CEG                                                                                         |                                                                                                    |  |  |  |
| GEN                                                                                         | include/autoconf mk den                                                                                            |  |  |  |
| CEG                                                                                         | snl/u-boat cfa                                                                                                    |  |  |  |
| CEG                                                                                         | tal /u-boot of a                                                                                                   |  |  |  |
| GEN                                                                                         | tal/include/outcoonf mk                                                                                            |  |  |  |
| GEN                                                                                         | include (autocant mk                                                                                               |  |  |  |
| CEN                                                                                         |                                                                                                    |  |  |  |
| GEN                                                                                         | spir unclude/autocont.mk                                                                                           |  |  |  |
| CHK                                                                                         | include/coming/uboot.release                                                                                       |  |  |  |
| CHK                                                                                         | include/generated/timestamp_autogenerated.n                                                                        |  |  |  |
| UPD                                                                                         | include/generated/timestamp_autogenerated.n                                                                        |  |  |  |
| CHK                                                                                         | include/generated/version_autogenerated.n                                                                          |  |  |  |
| CHK                                                                                         | include/generated/generic-asm-offsets.n                                                                            |  |  |  |
| СНК                                                                                         | include/generated/asm-offsets.h                                                                                    |  |  |  |
| HOSTCC                                                                                      | tools/mkenvimage.o                                                                                                 |  |  |  |
| HOSTCC                                                                                      | tools/fit_umage.o                                                                                                  |  |  |  |
| HOSTCC                                                                                      | tools/image-host.o                                                                                                 |  |  |  |
| HOSTCC                                                                                      | tools/dumpimage.o                                                                                                  |  |  |  |
| HOSTCC                                                                                      | tools/mkimage.o                                                                                                    |  |  |  |
| CHK                                                                                         | include/config.h                                                                                                   |  |  |  |
| CFG                                                                                         | u-boot.cfg                                                                                                    |  |  |  |
| HOSTLD                                                                                      | tools/mkenvimage                                                                                                   |  |  |  |
| HOSTLD                                                                                      | tools/dumpimage                                                                                                    |  |  |  |
| HOSTLD                                                                                      | tools/mkimage                                                                                                    |  |  |  |
| CC                                                                                          | arch/arm/cpu/armv8/fwcall.o                                                                                        |  |  |  |
| LD                                                                                          | arch/arm/cpu/armv8/built-in.o                                                                                      |  |  |  |
| CC                                                                                          | common/main.o                                                                                                    |  |  |  |
| CC                                                                                          | cmd/version.o                                                                                                    |  |  |  |
| LD                                                                                          | common/built-in.o                                                                                                  |  |  |  |
| CC                                                                                          | drivers/usb/gadget/f fastboot.o                                                                                    |  |  |  |
| LD                                                                                          | cmd/built-in.o                                                                                                    |  |  |  |
| CC                                                                                          | lib/display options.o                                                                                              |  |  |  |
| LD                                                                                          | lib/built-in.o                                                                                                    |  |  |  |
| LD                                                                                          | drivers/usb/gadget/built-in.g                                                                                      |  |  |  |
| I D                                                                                         |                                                                                                    |  |  |  |
| OBJCOPY                                                                                     | u-boot.srec                                                                                                    |  |  |  |
| 0BJC0PY                                                                                     | u-boot-podth.bin                                                                                                   |  |  |  |
| SYM                                                                                         | u-boot.svm                                                                                                    |  |  |  |
| make[2]                                                                                     | a bootsym                                                                                                    |  |  |  |
| manolz].                                                                                    |                                                                                                    |  |  |  |

#### 编译结果,如下图所示:

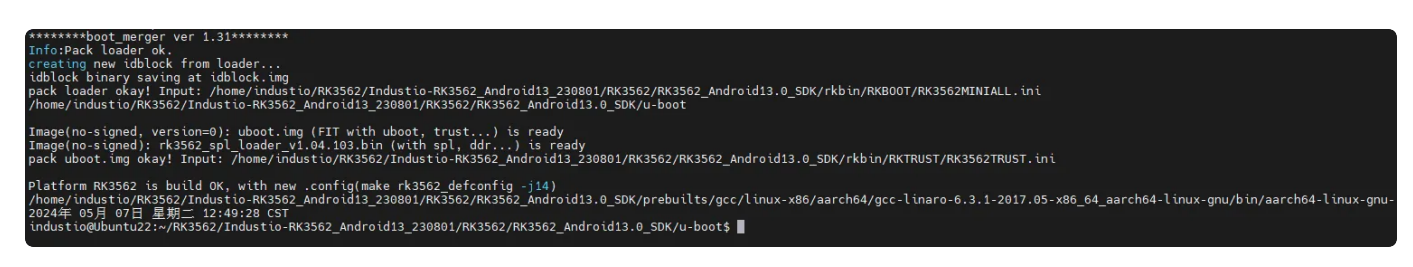

### 3.2.2 kernel编译步骤

内核配置文件路径: kernel-5.10/arch/arm64/configs/ 设备树文件路径: kernel-5.10/arch/arm64/boot/dts/rockchip/

内核配置及设备树文件名,列表如下:

| 1 | ido-evb3562-v1b-lvds.dts     | 显示为LVDS屏 |
|---|------------------------------|----------|
| 2 | ido-evb3562-v1b-dsi-mipi.dts | 显示为MIPI屏 |

#### 以编译MIPI屏dts为例,编译命令如下:

| • |                                                | Shell |
|---|------------------------------------------------|-------|
| 1 | ./build.sh -CK -d ido-evb3562-v1b-dsi-mipi -J6 |       |

| ndustio@Ubuntu22:~/RK3562/Industio-RK3562_Android13_230801/RK3562/RK3562_Android13.0_SDK\$ ./build.sh -CK -d ido-evb3562-v1b-dsi-mipi -J<br>ill build kernel<br>KERNEL_VERSION:5.10<br>KERNEL_DTS:ido-evb3562-v1b-dsi-mipi<br>orce use clang and llvm to build kernel-5.10 |
|----------------------------------------------------------------------------------------------------|
| LATFORM VERSION CODENAME=REL                                                                                                    |
| LATFORM VERSION=13                                                                                                    |
| ARGET PRODUCT=rk3562 t                                                                                                    |
| ARGET BUILD VARIANT=Userdebug                                                                                                    |
| ARGET_BUILD_TYPE=release                                                                                                    |
| ARGET_ARCH=arm64                                                                                                    |
| ARGET_ARCH_VARIANT=armv8-a                                                                                                    |
| ARGET_CPU_VARIANT=cortex-a53                                                                                                    |
| ARGET_2ND_ARCH=arm                                                                                                    |
| ARGET_2ND_ARCH_VARIANT=armv8-a                                                                                                    |
| ARGET_2ND_CPU_VARIANT=cortex-a53                                                                                                    |
| USI_ARCH=X86_64                                                                                                    |
|                                                                                                    |
|                                                                                                    |
|                                                                                                    |
|                                                                                                    |
|                                                                                                    |
|                                                                                                    |
| JTL D TD=T03C -230805.001.B2                                                                                                    |
| UT DIR=out                                                                                                    |

#### 编译成功结果,如下图所示:

/home/industio/RK3562/Industio-RK3562\_Android13\_230801/RK3562/RK3562\_Android13.0\_SDK Build kernel ok! Android version 13 Start build exteranl wifi driver make: Entering directory '/home/industio/RK3562/Industio-RK3562\_Android13\_230801/RK3562/RK3562\_Android13.0\_SDK/kernel-5.10' CLEAN /home/industio/RK3562/Industio-RK3562\_Android13\_230801/RK3562/RK3562\_Android13.0\_SDK/kernel-5.10' make: Leaving directory '/home/industio/RK3562/Industio-RK3562\_Android13\_230801/RK3562/RK3562\_Android13.0\_SDK/kernel-5.10'

单独编译kernel生成可直接烧录的boot.img

此处的编译方法的前提已存在rockdev/Image-rk3562\_t/boot.img文件(即Android代码已经完全编译

过一次或者执行过build.sh -K)。

编译的原理:在kernel目录下将编译生成的 kernel.img 和 resource.img 替换到旧的 boot.img 中,命 令如下:

•

- 1 **\$ cd** kernel-5.10
- 2 \$ export PATH=../prebuilts/clang/host/linux-x86/clang-r450784d/bin:\$PATH
- 3 **\$ alias msk='make CROSS\_COMPILE=aarch64-linux-gnu- LLVM=1 LLVM\_IAS=1'**
- 4 **\$ msk ARCH=**arm64 rockchip\_defconfig android-13.config rk356x.config

#### 结果如下图所示:

| <pre>industiogUbuntu22:~/RK3562/Industio=RK3562_Android13_230801/RK3562/RK3562_Android13.0_SDK\$ cd kernel-5.10/ industiogUbuntu22:~/RK3562/Industio=RK3562_Android13_230801/RK3562/RK3562_Android13.0_SDK/kernel-5.10\$ industiogUbuntu22:~/RK3562/Industio=RK3562_Android13_230801/RK3562/RK3562_Android13.0_SDK/kernel-5.10\$ industiogUbuntu22:~/RK3562/Industio=RK3562_Android13_230801/RK3562/RK3562_Android13.0_SDK/kernel-5.10\$ industiogUbuntu22:~/RK3562/Industio=RK3562_Android13_230801/RK3562/RK3562_Android13.0_SDK/kernel-5.10\$ industiogUbuntu22:~/RK3562/Industio=RK3562_Android13_230801/RK3562/RK3562_Android13.0_SDK/kernel-5.10\$ industiogUbuntu22:~/RK3562/Industio=RK3562_Android13_230801/RK3562/RK3562_Android13.0_SDK/kernel-5.10\$ industiogUbuntu22:~/RK3562/Industio=RK3562_Android13_230801/RK3562/RK3562_Android13.0_SDK/kernel-5.10\$ industiogUbuntu22:~/RK3562/Industio=RK3562_Android13_230801/RK3562/RK3562_Android13.0_SDK/kernel-5.10\$ industiogUbuntu22:~/RK3562/Industio=RK3562_Android13_230801/RK3562/RK3562_Android13.0_SDK/kernel-5.10\$ industiogUbuntu22:~/RK3562/Industio=RK3562_Android13_230801/RK3562/RK3562_Android13.0_SDK/kernel-5.10\$ industiogUbuntu22:~/RK3562/Industio=RK3562_Android13_230801/RK3562/RK3562_Android13.0_SDK/kernel-5.10\$ industiogUbuntu22:~/RK3562/Industio=RK3562_Android13_230801/RK3562/RK3562_Android13.0_SDK/kernel-5.10\$ industiogUbuntu22:~/RK3562/Industio=RK3562_Android13_230801/RK3562/RK3562_Android13.0_SDK/kernel-5.10\$ industiogUbuntu22:~/RK3562/Industio=RK3562_Android13_230801/RK3562/RK3562_Android13.0_SDK/kernel-5.10\$ industiogUbuntu22:~/RK3562/Industio=RK3562_Android13_230801/RK3562/RK3562_Android13.0_SDK/kernel-5.10\$ industiogUbuntu22:~/RK3562/Industio=RK3562_Android13_230801/RK3562/RK3562_Android13.0_SDK/kernel-5.10\$ industiogUbuntu22:~/RK3562/Industio=RK3562_Android13_230801/RK3562/RK3562_Android13.0_SDK/kernel-5.10\$ industiogUbuntu22:~/RK3562/Industio=RK3562_Android13_230801/RK3562/RK3562_Android13.0_SDK/kernel-5.10\$ industiogUbuntu22:~/RK3562/Industio=RK3562_Android13_230801/RK3562/RK3562_Androi</pre> |
|----------------------------------------------------------------------------------------------------|
| # configuration written to .config                                                                                                    |
| #<br>Merging ./kernel/configs/android-13.config<br>Value of CONFIG_DEVMEM is redefined by fragment ./kernel/configs/android-13.config:<br>Previous value: CONFIG_DEVMEM=y<br>New value: # CONFIG_DEVMEM is not set                                                                                                    |
| Value of CONFIG_NET_ACT_POLICE is redefined by fragment ./kernel/configs/android-13.config:<br>Previous value: # CONFIG_NET_ACT_POLICE is not set<br>New value: CONFIG_NET_ACT_POLICE=y                                                                                                    |
| Value of CONFIG_NET_ACT_BPF is redefined by fragment ./kernel/configs/android-13.config:<br>Previous value: # CONFIG_NET_ACT_BPF is not set<br>New value: CONFIG_NET_ACT_BPF=y                                                                                                    |
| Value of CONFIG_NET_CLS_MATCHALL is redefined by fragment ./kernel/configs/android-13.config:<br>Previous value: # CONFIG_NET_CLS_MATCHALL is not set<br>New value: CONFIG_NET_CLS_MATCHALL=y                                                                                                    |
| Value of CONFIG_NET_SCH_TBF is redefined by fragment ./kernel/configs/android-13.config:<br>Previous value: # CONFIG_NET_SCH_TBF is not set<br>New value: CONFIG_NET_SCH_TBF=y                                                                                                    |
| Value of CONFI <u>G GKI HIDDEN GPU</u> CONFIGS is redefined by fragment ./kernel/configs/android-13.config:<br>Previous value: # CONFI <u>G GKI HIDDEN GPU</u> CONFIGS is not set<br>New value: CONFI <u>G GKI_HIDDEN_</u> GPU_CONFIGS=y                                                                                                    |
| Value of CONFIG_UNICODE_NORMALIZATION_SELFTEST is redefined by fragment ./kernel/configs/android-13.config:<br>Previous value: # CONFIG_UNICODE_NORMALIZATION_SELFTEST is not set<br>New value: CONFIG_UNICODE_NORMALIZATION_SELFTEST=y                                                                                                    |
| #<br># merged configuration written to .config (needs make)<br>#<br># configuration written to .config<br>#                                                                                                    |
| Using .config as base<br>Merging ./kernel/configs/rk356x.config<br>Value of CONFIG_MALI_CSF_SUPPORT is redefined by fragment ./kernel/configs/rk356x.config:<br>Previous value: CONFIG_MALI_CSF_SUPPORT=y<br>New value: # CONFIG_MALI_CSF_SUPPORT is not set                                                                                                    |
| # # merged configuration written to .config (needs make) # #                                                                                                    |
| # configuration written to .config<br>#                                                                                                    |
| #### build completed successfully (4 seconds) ####                                                                                                    |

#### 命令如下:

| • |                                                                                                 | Shell          |
|---|-------------------------------------------------------------------------------------------------|----------------|
| 1 | <pre>\$ msk ARCH=arm64 B00T_IMG=/rockdev/Image-rk3562_t/boot.img :<br/>b-dsi-mipi.img -j6</pre> | ido-evb3562-v1 |

结果如下图所示:

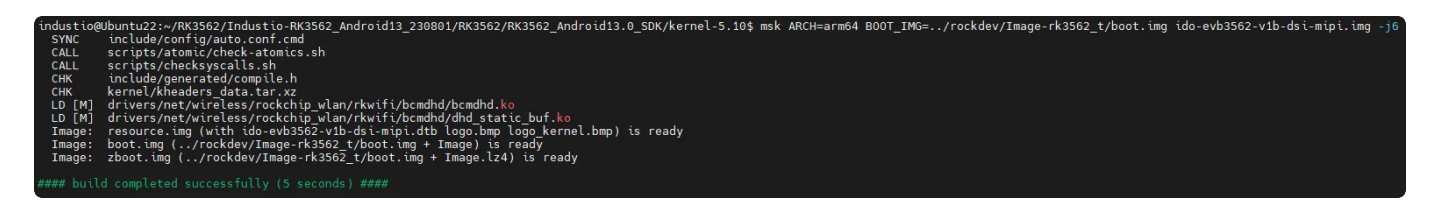

使用此方法编译出kernel-5.10/boot.img文件可以直接用于烧录至boot分区。

### 3.2.3 Android编译步骤

Android编译命令如下:

Shell
1 \$ source build/envsetup.sh
2 \$ lunch rk3562\_t-userdebug
3 \$ make -jx

结果如下图所示

| industio@Ubuntu22:~/RK3562/Industio-RK3562_Android13_230801/RK3562/RK3562_Android13.0_SDK\$ source build<br>build/ build.sh                                                                                                    |
|----------------------------------------------------------------------------------------------------|
| industio@Ubuntu22:~/RK3562/Industio-RK3562_Android13_230801/RK3562/RK3562_Android13.0_SDK\$ source build/envsetup.sh<br>industio@Ubuntu22:~/RK3562/Industio-RK3562_Android13_230801/RK3562/RK3562_Android13.0_SDK\$ lunch rk3562_t-userdebug |
|                                                                                                    |
| PLATFORM_VERSION_CODENAME=REL                                                                                                    |
| PLATFORM_VERSION=13                                                                                                    |
| TARGET_PRODUCT=rk3562_t                                                                                                    |
| TARGET_BUILD_VARIANT=userdebug                                                                                                    |
| TARGET_BUILD_TYPE=release                                                                                                    |
| TARGET_ARCH=arm64                                                                                                    |
| TARGET_ARCH_VARIANT=armv8-a                                                                                                    |
| TARGET_CPU_VARIANT=cortex-a53                                                                                                    |
| TARGET_2ND_ARCH=arm                                                                                                    |
| TARGET_2ND_ARCH_VARIANT=armv8-a                                                                                                    |
| TARGET_2ND_CPU_VARIANT=cortex-a53                                                                                                    |
| HOST_ARCH=x86_64                                                                                                    |
|                                                                                                    |
| HUST_USELLINUX                                                                                                    |
| HUST_US_EXTRAFL UNX-0.5.0-28-gener (C-X80_04-UDUNUL-22.04.4-LIS                                                                                                    |
|                                                                                                    |
|                                                                                                    |
|                                                                                                    |
| BUT D TD=T03C 230805-001-B2                                                                                                    |
|                                                                                                    |
|                                                                                                    |
| industio@Ubuntu22:~/RK3562/Industio-RK3562_Android13_230801/RK3562/RK3562_Android13.0_SDK\$ make -j6                                                                                                    |

#### 编译成功结果,如下图所示:

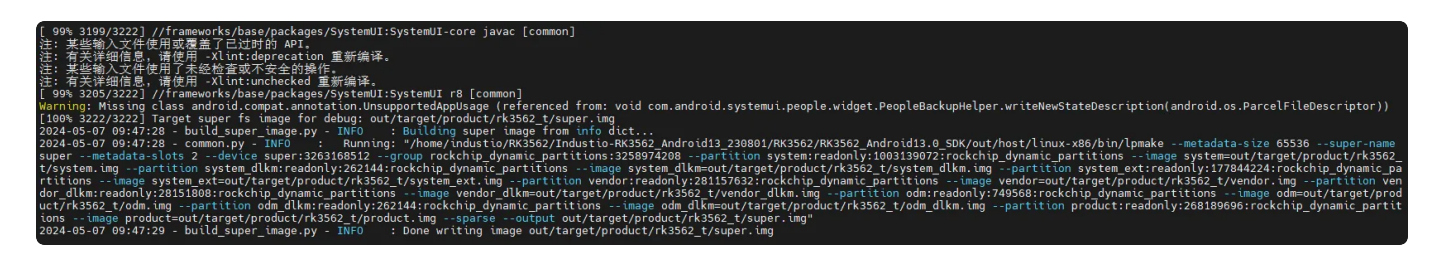

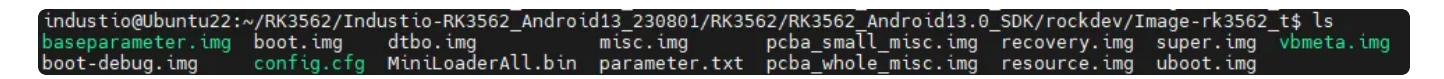

# 4 驱动开发

## 4.1 LOGO旋转

修改kernel-5.10/logo.bmp 和kernel-5.10/logo\_kernel.bmp, LOGO旋转270度。

## 4.2 触摸旋转

触摸旋转代码修改如下:

| •   |                  | Java                                                                       |
|-----|------------------|----------------------------------------------------------------------------|
| 1   | a/kernel-5.2     | 10/arch/arm64/boot/dts/rockchip/ido-evb3562-v1b-dsi-mipi.dt                |
| 2   | +++ b/kernel-5.3 | 10/arch/arm64/boot/dts/rockchip/ido-evb3562-v1b-dsi-mipi.dt                |
| 3 🖛 | @@ -360,8 +360,8 | 8 @@ gt911@14 {                                                            |
| 4   |                  | pinctrl-0 = <&touch_gpio>;                                                 |
| 5   |                  | <pre>goodix_irq_gpio = &lt;&amp;gpio0 RK_PB6 IRQ_TYPE_LEVEL_LOW&gt;;</pre> |
| 6   |                  | goodix_rst_gpio = <&gpio0 RK_PB5 GPI0_ACTIVE_HIGH>;                        |
| 7   | -                | <pre>// touchscreen-inverted-y;</pre>                                      |
| 8   | -                | <pre>// touchscreen-swapped-x-y;</pre>                                     |
| 9   | +                | <pre>touchscreen_inverted_y;</pre>                                         |
| 10  | +                | <pre>touchscreen-swapped-x-y;</pre>                                        |
| 11  |                  | <pre>status = "okay";</pre>                                                |
| 12  | };               |                                                                            |
| 13  | };               |                                                                            |

结果如下图所示:

| &i2c3 {                                          |                          |
|--------------------------------------------------|--------------------------|
| status = "okav":                                 |                          |
| qt911014 {                                       |                          |
| compatible = "goodix.gt9xx";                     |                          |
| reg = <0x14>;                                    |                          |
| pinctrl-names = "default";                       |                          |
| $pinctrl-0 = \langle \delta touch_gpio \rangle;$ |                          |
| goodix_irq_gpio = <&gpio0 RK                     | PB6 IRQ_TYPE_LEVEL_LOW>; |
| goodix_rst_gpio = <&gpio0 RK                     | PB5 GPI0_ACTIVE_HIGH>;   |
| <pre>// touchscreen-inverted-y;</pre>            |                          |
| <pre>// touchscreen-swapped-x-y;</pre>           |                          |
| touchscreen-inverted-y;                          |                          |
| touchscreen-swapped-x-y;                         |                          |
| status = "okay";                                 |                          |
| };                                               |                          |
| };                                               |                          |

## 4.3 系统旋转

系统旋转代码修改如下:

| •  | Java                                                                              |
|----|-----------------------------------------------------------------------------------|
| 1  | <pre> a/device/rockchip/rk3562/BoardConfig.mk</pre>                               |
| 2  | <pre>+++ b/device/rockchip/rk3562/BoardConfig.mk</pre>                            |
| 3  | <pre>@@ -26,7 +26,7 @@ PRODUCT_KERNEL_CONFIG += rk356x.config</pre>               |
| 4  | <pre># used for fstab_generator, sdmmc controller address</pre>                   |
| 5  | <pre>PRODUCT_BOOT_DEVICE := ff870000.mmc</pre>                                    |
| 6  |                                                                                   |
| 7  | -SF_PRIMARY_DISPLAY_ORIENTATION := 0                                              |
| 8  | +SF_PRIMARY_DISPLAY_ORIENTATION := 270                                            |
| 9  |                                                                                   |
| 10 | <pre># Disable emulator for "make dist" until there is a 64-bit qemu kernel</pre> |
| 11 | BUILD_EMULATOR := false                                                           |
| 12 |                                                                                   |

结果如下图所示:

```
# BOARD_AVB_ENABLE := true
# used for fstab_generator, sdmmc controller address
PRODUCT_BOOT_DEVICE := ff870000.mmc
# SF_PRIMARY_DISPLAY_ORIENTATION := 0
SF_PRIMARY_DISPLAY_ORIENTATION := 270
# Disable emulator for "make dist" until there is a 64-bit gemu kernel
BUILD_EMULATOR := false
TARGET_BOARD_PLATFORM := rk3562
TARGET_BOARD_PLATFORM := rk3562
TARGET_BOARD_PLATFORM_GPU := mali-G52
TARGET_RK_GRALLOC_AIDL := true
TARGET_RK_GRALLOC_VERSION := 4
BOARD_USE_DRM := true
```

以上三个位置修改后,重新编译,编译命令如下:

•

- 1 \$ source build/envsetup.sh
- 2 **\$ lunch** rk3562\_t-userdebug
- 3 **\$**./build.sh -CKAu -d ido-evb3562-v1b-dsi-mipi -J6